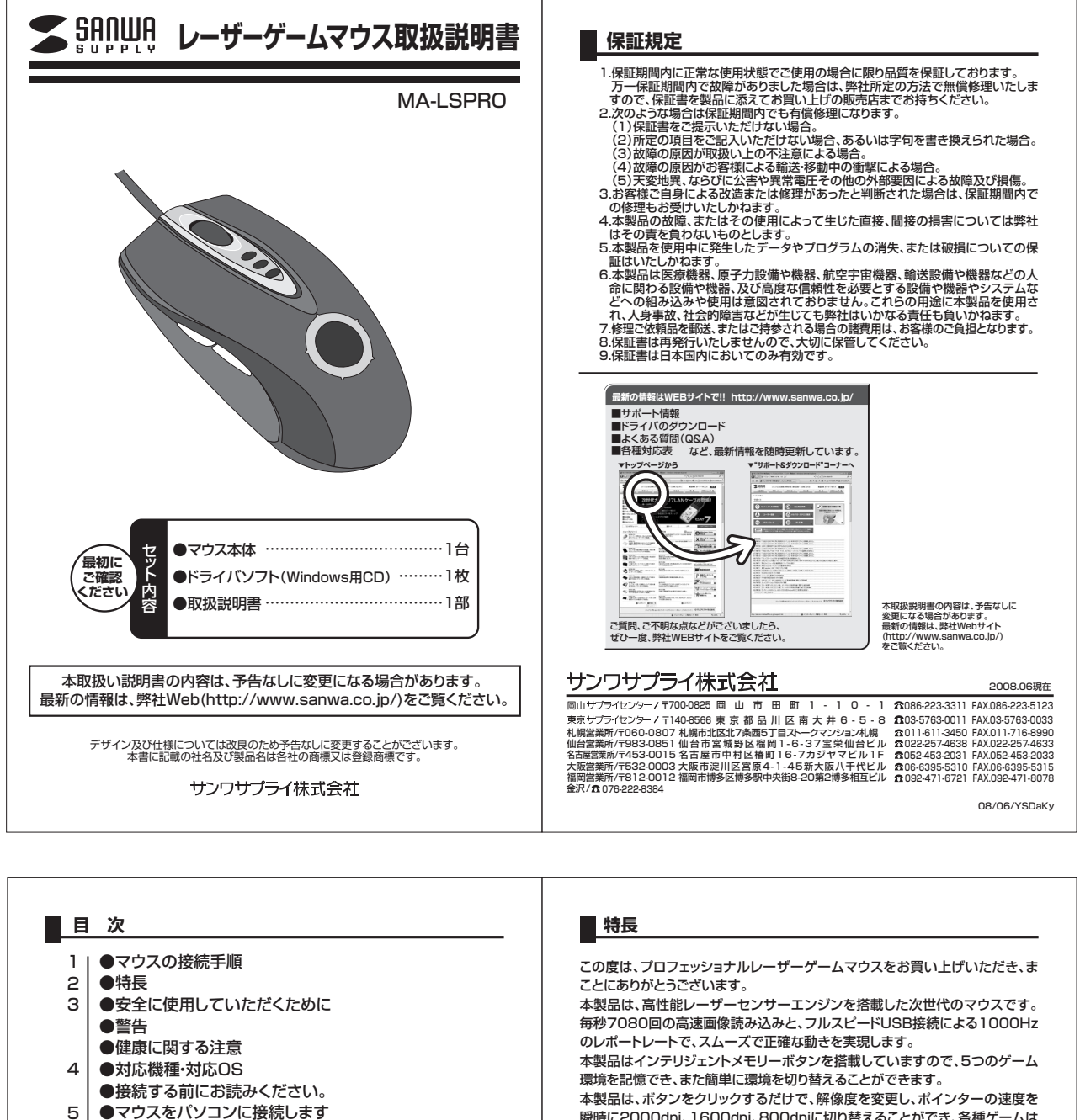

●マウスをパソコンに接続します 5 ●ドライバソフトをインストールする前にお読みください。 7 9 ●付属のドライバソフトをインストール 10 ●本製品の使用方法 11 ●ドライバソフトの特長 マウスの接続手順 詳細は各ページをご覧ください。 対応OSを確認します→P4 Windo コンピュータの電源を入れWindowsを起動します→P4 USBポートに接続します→P4 20 これでマウスの基本的機能は 使用できます。 

# Res . 横スクロール機能、イージージャンプ、ボタン 割り付け、サイドボタン等の特別な機能を使

瞬時に2000dpi、1600dpi、800dpiに切り替えることができ、各種ゲームは もちろん、インターネットからグラフィックや画像の編集まで、幅広いナビゲー ションに対応します。

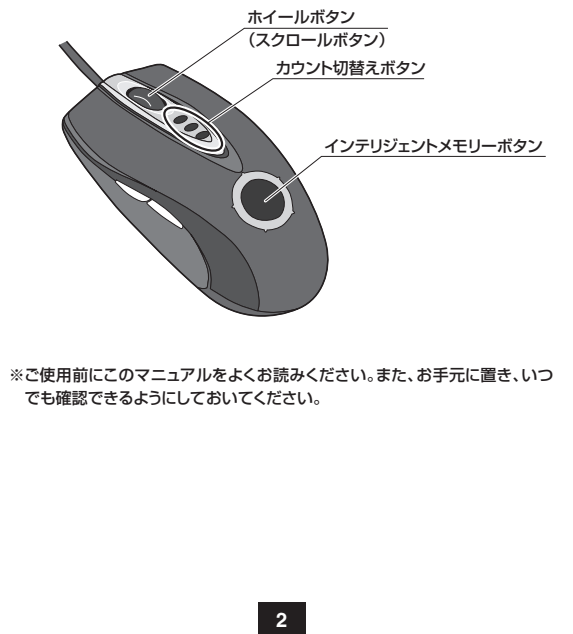

いたい場合、添付ドライバのインストールが 必要です。→P6

# 安全にご使用していただくために

本製品はJIS規格クラス1レーザーブロダクトに準拠しています。本製品は通常の使用 においては、きわめて安全ですが、使用上の注意を守って正しくお使いください。 ●レーザーセンサー穴をすっと見たり、他人の目に向けないでください。 ●製品を分解したり、改迫したりないでください。 ●DC~40Cの気温環境でお使いください。 

## 警告

■テレビ・ラジオの受信障害について 本製品は、FCCの定めるクラスBのコンピュータ機器に対する許容条件につき、所定の 審査の上、FCC・15章の規定内容に適合するものとして認定されています。FCC・15章 は居住環境において防止すべき受信障害の規制基準を定めたものですが、装置の設置 状況によっては受信障害が発生する場合があります。 ご使用のコンピュータシステムが受信障害の原則となっているかどうかは、そのシステム の電源を切ることでご確認いただけます。電源を切ることにより受信障害が解消されれ は、ご利用のコンピュータ、あるいは、その周辺装置が原因であると考えられます。 ご使用のコンピュータンテムがテレビやラジオの受信状態に影響している場合、以下 の手順のいずれか、あるいはいくつかを組み合わせてお試しください。 ● ゴレビオたはラジイののアンテントのの目本を変引、受信障害の保険し、たいい情を探してみ

●テレビまたはラジオのアンテナの向きを変え、受信障害の発生しない位置を探してみてください。

Cヽ/とといっ ラナレビまたはラジオから離れた場所にコンピュータを設定し直してください。 ●テレビまたはラジオとは別の電源供給路にあるコンセントにコンピュータを接続してく

さい ●状況に応じ、テレビ・ラジオの修理業者またはマウスの販売店にもご相談いただけます。

■注 意 本製品に対し許可しない変更または加工が加えられた場合、FCCの許可が無効となり、 正規の製品としての使用は認められませんのでご注意ください。

# 健康に関する注意

マウスやトラックボール、キーボードを長時間操作すると、手や腕や首、肩などに負担が 掛かり痛みや痺れを感じることがあります。そのまま操作を繰り返していると、場合によ っては深刻な障害を引き起こす恐れがあります。マウスやキーボードを操作中に身体に 痛みや痺れを感じたら、直ちに操作を中止し、場合によっては医師に相談してください。 また日常のコンビュータ操作では定期的に休憩を取り、手や腕や首、肩など身体に負担 が掛からないように心がけてください。

## ■ 対応機種・OS

### ■対応機種

●Windows搭載パソコン、各社DOS/Vパソコン、NEC PC98-NXシリーズ ※USBポート(Aタイプコネクタ)を持つ機種

■対応OS

Windows Vista·XP·2000

※機種により対応できないものもあります。
※この文章中に表記されるその他すべての製品名などは、それぞれのメーカーの登録商標、商標です。

接続する前に必ずお読みください。

## ■本製品をUSBポート接続する際の注意

本製品はWindowsにおいて自動認識され使用可能となります。本製品が正常に 動作しない場合は、USBインターフェイスが正常に動作しているかどうかをチェ ックしてください。

「スタート」→「設定(S)」→「コントロールパ ネル(C)」→「システム」の順に選択し、「デ バイスマネージャ)タブをクリックしてくだ さい。「ユニバーサルシリアルバスコントロ ーラ」の項を展開します。USBインターフェ イスが正常に動作していれば、右のような 画面が表示されます。

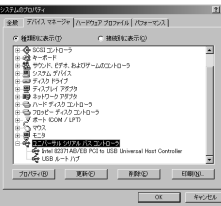

USBデバイスアイコンに「!」マ クが表示 バーサルシリ

されていたり、もしくは「ユニバーサルジリ アルバスコントローラ」のデバイスがなにも 見つからない場合、マザーボードのBIOSのアップグレードや、BIOSの設定をで 確認ください。初期状態ではUSBポートの使用が不可に設定されている機種も あります。

- ※「ユニパーサルシリアルパスコントローラ」のベンダー名、デパイス名はマザーボード によって異なることがあります。表示がIntel(インテル社)以外の場合もありますの で、詳しくは本体(マザーボード)メーカーのサポートにお問い合わせください。
- ■BIOS上でUSBがdisable(ディセーブル=無効)になっている場合 ●BIOS上のUSBをenable(イネーブル=有効)にしてください。BIOS設定画面はコンピュータ起動時にF1かF2を押して表示させるものが多いですが、詳細な方法等については、コンピュータ本体のマニュアルをご覧ください。

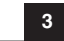

マウスを接続する前に他のアプリケーション(ウィルス検索ソフトなどの常駐ファイル)を終了させておくことをお薦めします。

③自動的にハードウェアの検知が始まり、ディスクドライバを更新するためのウ

(Windows Vistaの場合) タスクバーに「デバイスドライバソフトウェアをインストールしています。」「USBヒューマンインターフェイスデバイス」と表示されて、自動的にインストールが完了します。

(Windows XP・2000の場合) タスクバーに「新しいハードウェアが見つかりました。」「使用できる準備ができました。」 と表示されて、自動的にインストールが完了します。

※コネクタには上下がありますので、USB ポートの上下を確認して接続してください。

マウスをパソコンに接続します

①コンピュータの電源を入れ、Windowsを完全に起動します。

②本製品をコンピュータのUSBポートに接続します。

USB#---USBコネクタ

(Aタイプ)

Te

10

ィザードが起動します

動 新しいハードウェアが見つかりました 680

# ドライバソフトをインストールする前にお読みください。

#### ※重要(必ずお読みください)・

本製品に添付のドライバソフトがインストールされていない状態でも、マウスの基本 的な機能は使えます。様スクロール機能、ボタン割付け等の特別な機能を使う場合、 添付のドライバソフトのインストールが必要になります。

4

#### ※重要(必ずお読みください)

本量なします。2010年10日、1000年10日、1000年10日、1000年10日、1000年10日、1000年10日、1000年10日、1000年10日、1000年10日、1000年1日、1000年1月、1000年1月、1000年1月、1000

### ■内蔵ポインティングデバイス用ユーティリティの切り離し

本製品添付のドライバは、各社PCにあらかじめインストールされている内蔵ポ インティングデバイス用のユーティリティと併用できません。ユーティリティを 切り離しするか、添付ドライバをインストールなさらずにお使いください。 各ユーティリティによって切り離し方法が異なります。下記をご覧ください。

- ●NEC PC98-NXシリーズ・富士通 FMV-BIBL0シリーズ・ソニー VAIOシリーズの場合 デバイスマネージャ→マウスでNXPADあるいは「Alps GlidePoint」を「標準PS/2 マウス」あるいは「Microsoft PS/2 Mouse」にドライバを更新してください。 途中「このデバイスに適していない・・・・・」とエラー表示される場合がありますが、その まま進めてください。
   ●東芝 Dynabookシリーズ・SHARP Mebiusシリーズの場合 アブリケーションの追加と削除より「マウスウェア」をアンインストールしてください。
   ●BM ThinkPadシリーズの場合 アブリケーションの追加と削除より「BM Trackpoint」をアンインストールしてください。
   ●Compaq Armadaシリーズの場合 アブリケーションの追加と削除より「Synaptics TouchPad」をアンインストールしてください。
   ●Compaq Armadaシリーズの場合 アブリケーションの追加と削除より「Synaptics TouchPad」をアンインストールしてください。
   ●Compaq Armadaシリーズの場合 アブリケーションの追加と削除より「Synaptics TouchPad」をアンインストールしてください。
   ●Compaq Armadaシリーズの場合 アブリケーションの追加と削除より「Synaptics TouchPad」をアンインストールしてください。
   ●広告のいば「Microsoft PS/2 Mouse」にドライバを更新してください。
   途中「このデバイスに適していない・・・・」とエラー表示される場合がありますが、その まま進めてくただい。 まま進めてください。

#### ③例) NEC PC98-NXの場合

NEC PC98-NXにマウスを接続すると

●スクロールが動作しない。 ●カーソルのスピードを変更しても、再起動すると元に戻ってしまう。

6

- ●スクロールの設定ができない。
   ●コントロールパネルのマウスが開かない。

などの症状が発生することがあります。 これは、タッチバッドのユーティリティの影響です。

(裏面へ続く)

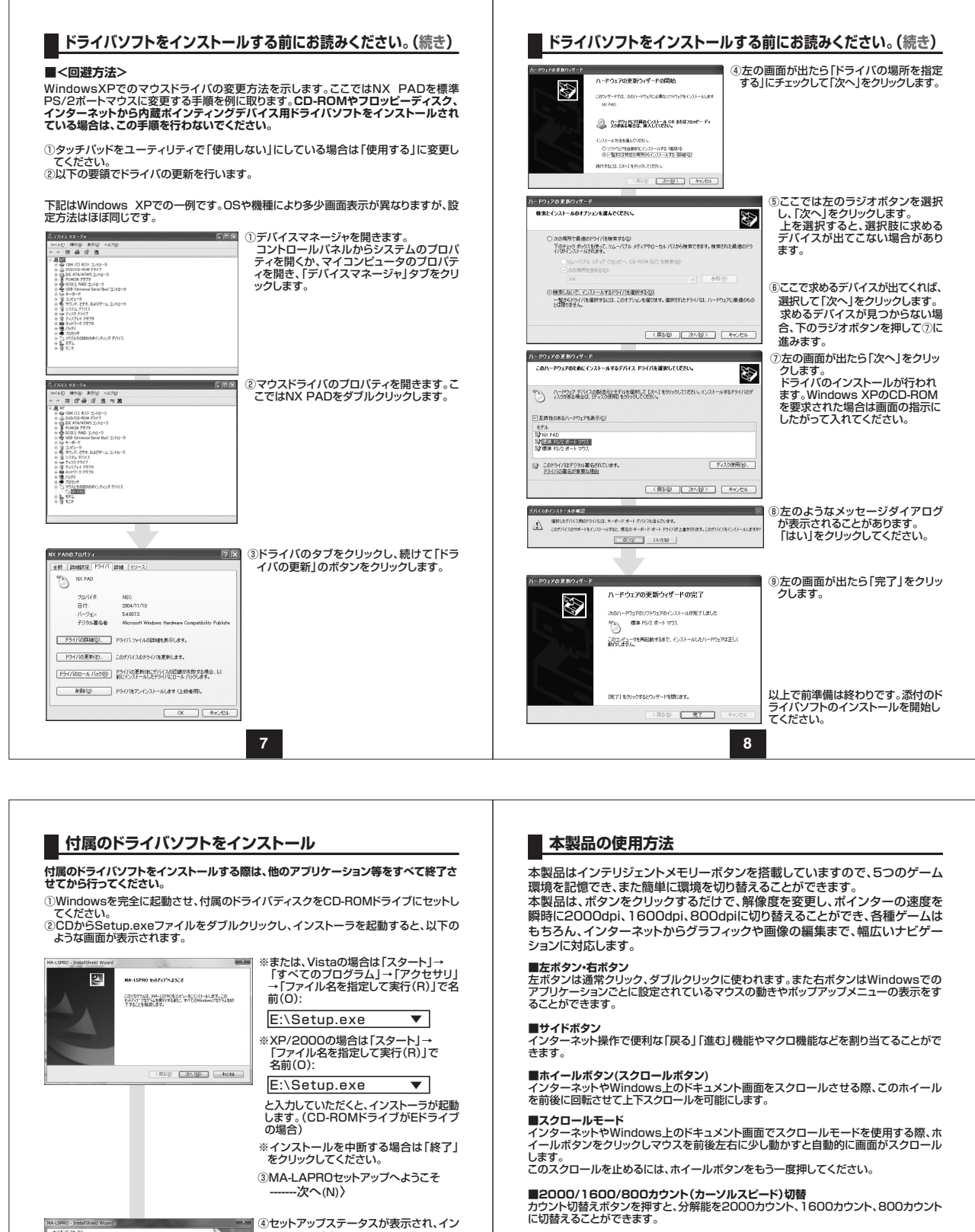

ストールが実行されます。

⑤Install Shield Wizardの完了

fe2t5

9

(RSS) **E7** (4/15

Shield Winard®/R7

2

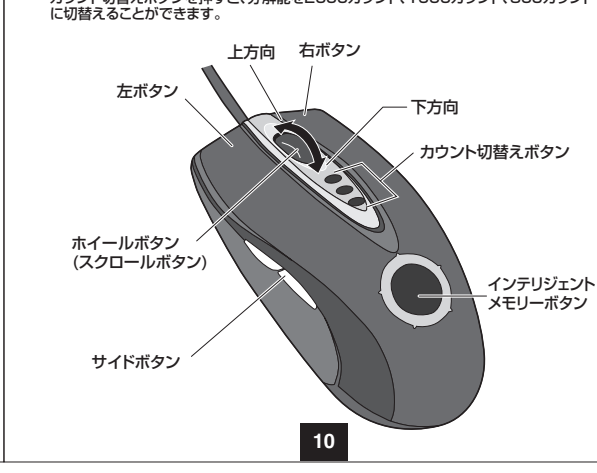

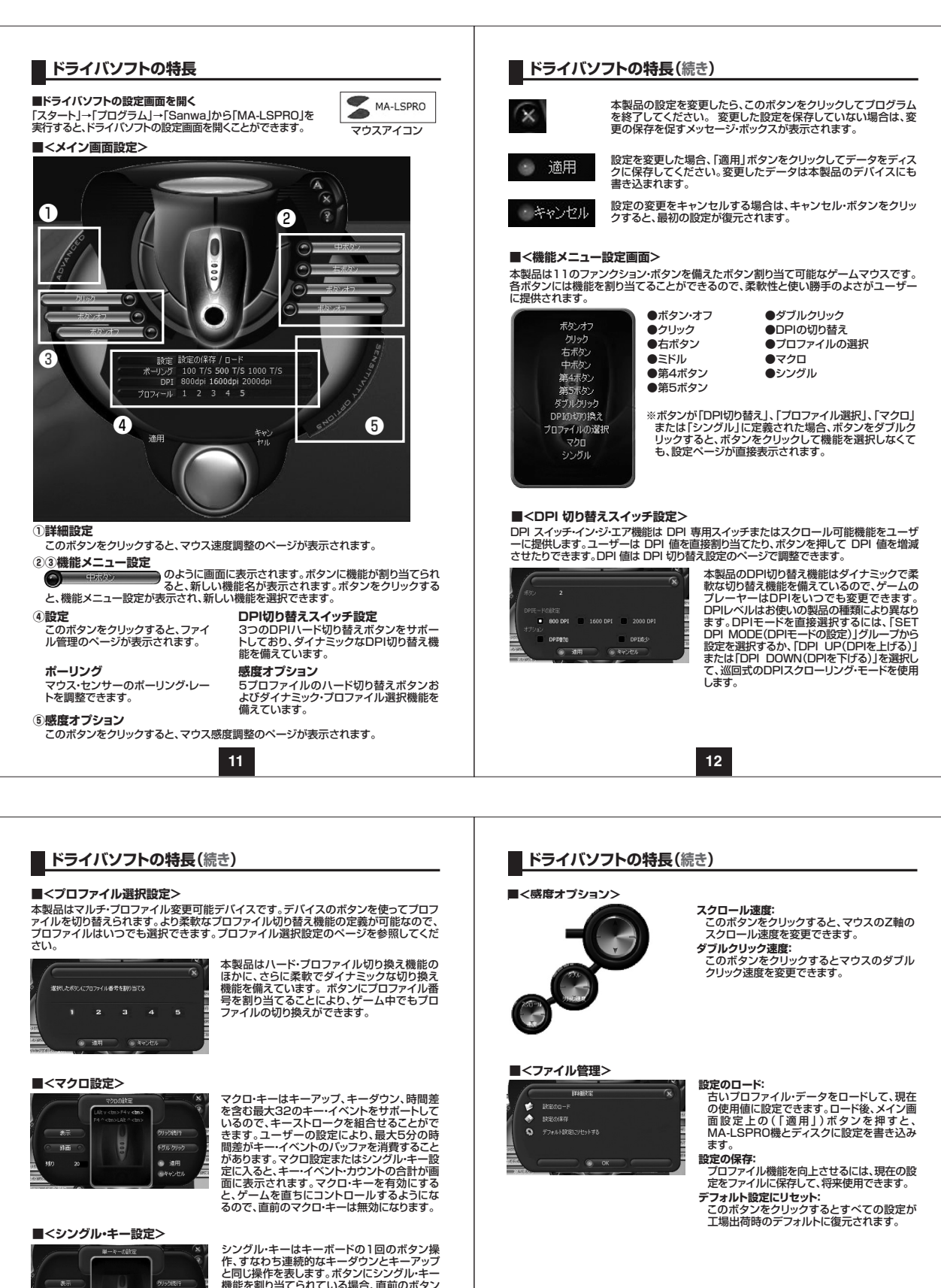

シングル・キーはキーボードの1回のボタン模 作。すなわち連続的なキーダウンとキーアップ と同じ操作を表します。ボタンにシングル・キー 機能を割り当てられている場合、直前のボタン が無効になると、新しいシングル・キー・ボタン が有効になります。シングル・キー設定のペー ジを参照してください。

■<詳細設定>

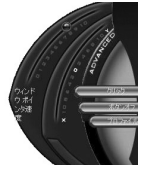

**ウィンドウ・ポインタ速度:** スクロールバーを動かして、マウスの動作速 度を調整できます。

14

●コントロールパネル→「プログラム」→「アンインストールMA-LSPRO」を実行してく

■ドライバソフトのアンインストール

ださい。